## Ohje Teamsin välimuistin tyhjentämiseen

Onko sinulla ongelmia Teamsin kanssa? Pätkivätkö kokoukset tai saapuvatko viestit viiveellä? Välimuistin tyhjennys voi auttaa.

1. Kirjoita Windowsin hakuun *Software Center*. Klikkaa se auki.

| Paras vastaavuus                                  | _ |                        |
|---------------------------------------------------|---|------------------------|
| Software Center<br>Sovellus                       |   |                        |
| Etsi koulusta ja verkosta                         |   | Software Center        |
| Software center - Katso koulun ja verkon tulokset | > | Sovellus               |
|                                                   | > |                        |
|                                                   | > | Avaa                   |
|                                                   | > | Avaa tiedostosijaintu  |
| $\rho$ software center <b>missing</b>             | > | - Kiinnitä aloitukseen |
|                                                   | > |                        |
|                                                   | > |                        |
| $\wp$ software center <b>download windows</b>     | ` |                        |
| 10                                                |   |                        |
|                                                   |   |                        |
|                                                   |   |                        |
|                                                   |   |                        |

2. Siirry Software Centerin *Sovellukset*-välilehdelle ja etsi listasta *Teams – Välimuistin tyhjennys*. Jos et heti löydä, voit käyttää oikean yläkulman hakukenttää hakusanalla *Teams*.

| III Sovellukset      | Kaikki Pakollinen                                                                                                    | eams × |
|----------------------|----------------------------------------------------------------------------------------------------|--------|
| 2 Päivitykset        | Suodatus: Kaikki 🔹 Lajitteluperuste: Viimeisimmät 👻                                                                                                    | 海 🖽 🖽  |
| 🔁 Käyttöjärjestelmät |                                                                                                    |        |
| Asennuksen tila      |                                                                                                    |        |
|                      | Poly RealPresence<br>Landing<br>3 1014<br>Real Presence<br>Landing<br>1 100<br>Real Presence<br>Landing<br>2 100<br>Real Presence<br>Landing<br>2 100<br>Real Presence<br>Landing<br>2 100<br>Real Presence<br>Landing<br>2 100<br>Real Presence<br>Landing<br>1 100<br>Real Presence<br>Landing<br>1 100<br>Real Presenco<br>1 100<br>Real Presence<br>Landing<br>1 100<br>Real |        |

3. Valitse *Asenna* tai jos olet käyttänyt tätä aiemminkin, *Asenna uudelleen*.

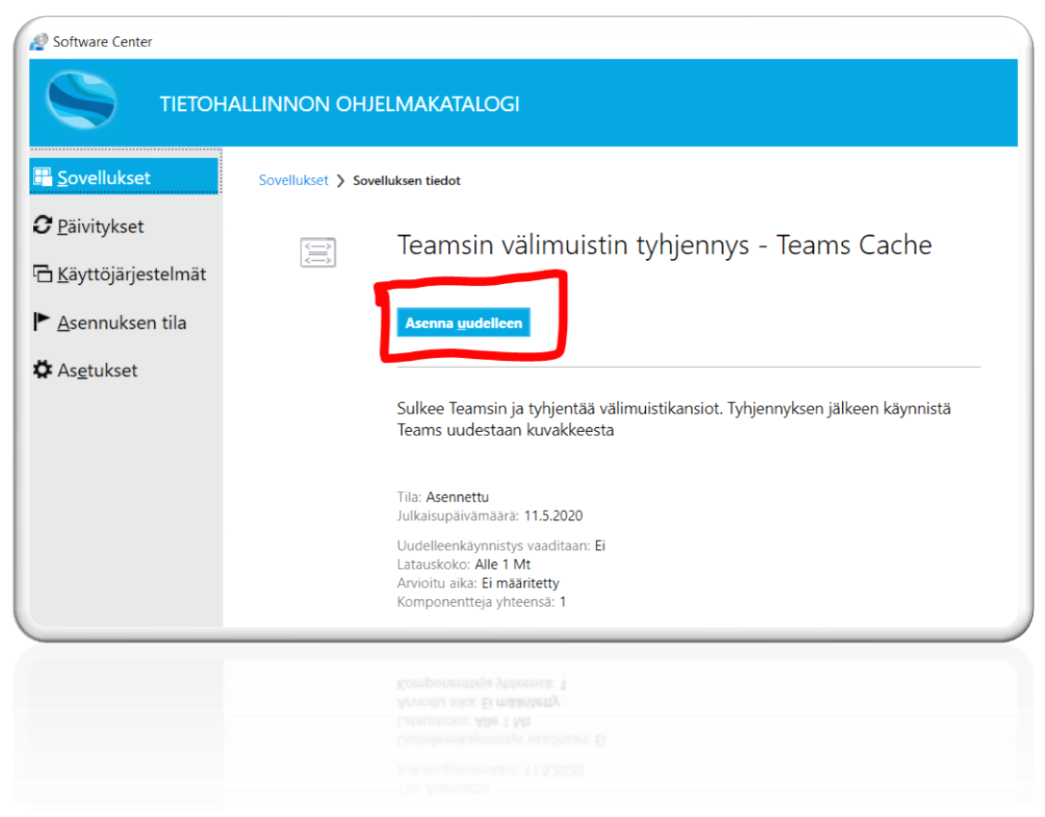

4. Jos tulee ongelmia, ota yhteys oman koulun tutoropettajaan tai Helppariin. https://helppariedu.jyvaskyla.fi